## **Entering expenses as an Alternate**

If an Expense user has designated you as someone who can enter expenses on their behalf, to access their reports:

After logging into Unanet WITH YOUR OWN USERNAME AND PASSWORD, click on the Expense Dashboard link

| 🙋 v9.5.25 Expense — Dashboard - Windows Internet Explorer                   |                                        |
|-----------------------------------------------------------------------------|----------------------------------------|
| S = J- http://mistest:8080/unanet/action/expense                            | P = 42 J- v9.5.25 Expense ×            |
| Ele Edit View Favorites Tools Help                                          | x ®,Convert → ∰Select                  |
| 🍌 🧉 Free Hotmal 👸 Suggested Sites 👻 📄 AppleSyncInfo                         | 🏠 🖛 🔜 👘 🖷 Bage + Safety + Took + 🂙     |
| Home   Project   People   Forecat Time   Expense   Bill y   Admin   Reports | Laguad<br>Préferences<br>Help<br>About |
| Expense - Dashboard [config]                                                |                                        |

Click List link. If you are an assigned as an alternate a List for: link will display on the upper right side of your screen.

| 🔗 v9.5.25 Expense — List - Windows Internet Explorer                              |                                           |
|-----------------------------------------------------------------------------------|-------------------------------------------|
| Solution → http://mistest:8080/unanet/action/expense/list                         | <u> </u>                                  |
| Ele Edit View Favorites Iools Help                                                | 🗶 📆 Convert 🔻 🛃 Select                    |
| 🍻 🙆 Free Hotmail 🍘 Suggested Sites 🔻 📄 AppleSyncinfo                              | 🏠 💌 🔜 👻 🖃 🚎 💌 Bage + Safety + Tgok + 🦈    |
| Unanet A Project   People   Forecast   Time   Expense   Billing   Admin   Reports | Log Out<br>Preferences 🔨                  |
| List My Projects Imported                                                         | Help                                      |
| Expense - List                                                                    | Ast for: FLAHERTY, KAREN E. (kflaherty) - |
|                                                                                   |                                           |

Click the Drop down arrow to display the list of users you can enter expenses for – click on the name of the user you are entering expenses for. You will then see the expense view for the person you selected:

| 😫 v9.5.25 Expense — List - Windows Internet Explorer                                                                                                    |                                                                                                    |  |  |  |
|----------------------------------------------------------------------------------------------------|----------------------------------------------------------------------------------------------------|--|--|--|
| د به المعالم المعالم ا | ☆ ★ ⇔                                                                                                    |  |  |  |
| Elle Edit View Favorites Iools Help                                                                                                    | 🗶 📆 Convert 🔻 🛃 Seleci                                                                                                    |  |  |  |
| 🙀 🙆 Free Hotmal 🍎 Suggested Stes 👻 🔄 AppleSyncInfo                                                                                                    | 🏠 🔻 🔂 🕆 🖃 👼 👻 Bage - Safety - Took - 🎽                                                                                                  |  |  |  |
| Home   Project   People   Forecast   Time   Expense   Billing   Admin   Reports List My Projects Imported                                                                                                    | Ling ban<br>Preferences<br>Help<br>About                                                                                                |  |  |  |
| Expense – List                                                                                                    | Liss FILAHERTY KAREN E (Mainorty)<br>FRIEND, KEINETH R., II (Kriend)<br>MESSINA, JOSEPH C., III (messina)<br>PACHECO, VIAVCV (mpacheco) |  |  |  |
| Voucher Expense Reimburse Status Purpose                                                                                                    | TIMM, KORALD C. (rimm)                                                                                                    |  |  |  |

There will be a watermark on the screen that says Alternate to differentiate it from your own expense view.

| Se Edt Vew Favorites Tools Beb                                                                                          | 🗶 📆 Convert 🔻 🛃 Sel                          |
|----------------------------------------------------------------------------------------------------|----------------------------------------------|
| ≽ 🔊 Free Hotmail 🍘 Suggested Stes 🔹 📄 AppleSynchrio                                                                     | 🏠 🔻 📉 👻 📾 🗮 Y Page 🔹 Safety 🕶 Tools 👻        |
| Unanet A Home   Project   People   Forecast   Time   Expense   Billing   Admin   Reports                                | Log Out<br>Preferences                       |
| List My Projects imported                                                                                               | Help<br>About                                |
| Expense - List Manual Manual Manual Manual Manual Manual Manual                                                         | List for: MESSINA, JOSEPH C., III (imessina) |
|                                                                                                    | / // //                                      |
| VVoucher[Spense] Repuise Request     Vvoucher[Spense] Removes [Status] Purpose     There are no active expense reports. |                                              |
| ▼ Completed Expense Reports                                                                                             |                                              |
| Voucher Expense Reimburse Status Purpose<br>There are no completed expense reports.                                     |                                              |
|                                                                                                    |                                              |

Entering Expenses as an Alternate

From here, the process is the same as entering expenses on your own dashboard. To return to your own dashboard you simply click on the Expense link at the top of the screen. To enter expenses as another alternate, click on List to get back to the list of people you have access to.

|                                                                                                |                                          |               |                  | /                                                                                                    |
|------------------------------------------------------------------------------------------------|------------------------------------------|---------------|------------------|----------------------------------------------------------------------------------------------------|
| 🖨 v9.5.25 Expense — List - Windows Internet Explorer                                           |                                          |               |                  | _ <del>_ 8</del> ×                                                                                     |
| 🚱 🗇 🔻 http://mistest:8080/unanet/action/expense/list                                           |                                          | 5 Expense — × |                  |                                                                                                    |
| Ele Edit View Favorites Tools Help                                                             | ×                                        |               |                  | 🗴 🗟 Convert 🔻 🗟 Sele                                                                                   |
| 🙀 🧉 Free Hotmail 🛞 Suggested Stes 🔻 📄 AppleSyncinfo                                            |                                          |               | 🏠 • 🖾 × 🖂 🖷 •    | Page • Safety • Tools •                                                                                |
| Unanct Home   Project   People   Forect   Time   Expense   Billin                              | g Admin   Reports                        |               |                  | Log Out<br>Preferences<br>Help                                                                         |
| Expense - List                                                                                 | Mennet Mennet                            | Manal Manal   | List or: PACHECO | Y, KAREN E. (kflaherty)<br>ENNETH R., II (kfriend)<br>JOSEPH C., III (imessina)<br>D, NANCY (npacheco) |
| ▼ Active Expense Reports                                                                       | 🗣 Expense 🔶 Request                      |               | TIMM, RO         | NALD L. (rtimm)                                                                                        |
| Voucher Expense Reimburse Status Pu                                                            | rpose<br>avel to WHOI for implementation |               | and a state      | 2000                                                                                                   |
| Completed Expense Reports                                                                      |                                          |               |                  |                                                                                                    |
| Voucher Expense Reimburse Status Purpose<br>There are no completed expense reports.            |                                          |               |                  |                                                                                                    |
|                                                                                                | 200                                      | 260           |                  |                                                                                                    |
| Licensed for use by woods Hole Oceanographic institution - Logged in as RAREN E. PDAIERTY (Ran | aty)                                     |               | Copyngint C      | 1997-2012 Unanet Technologies                                                                          |

NOTE: The audit logs will capture the fact that you entered time for someone else. (In the example below Karen Flaherty entered an expense report for Joseph Messina)

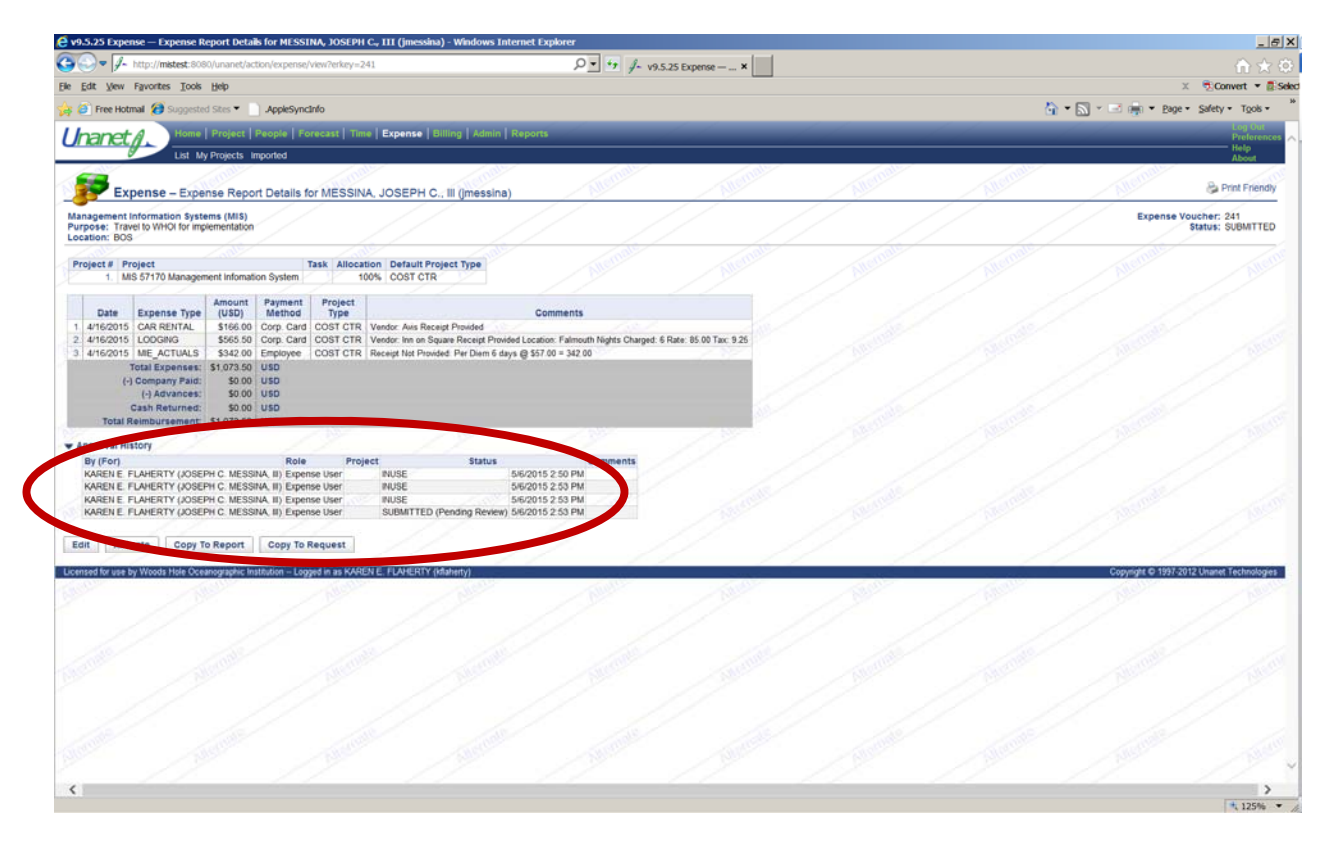